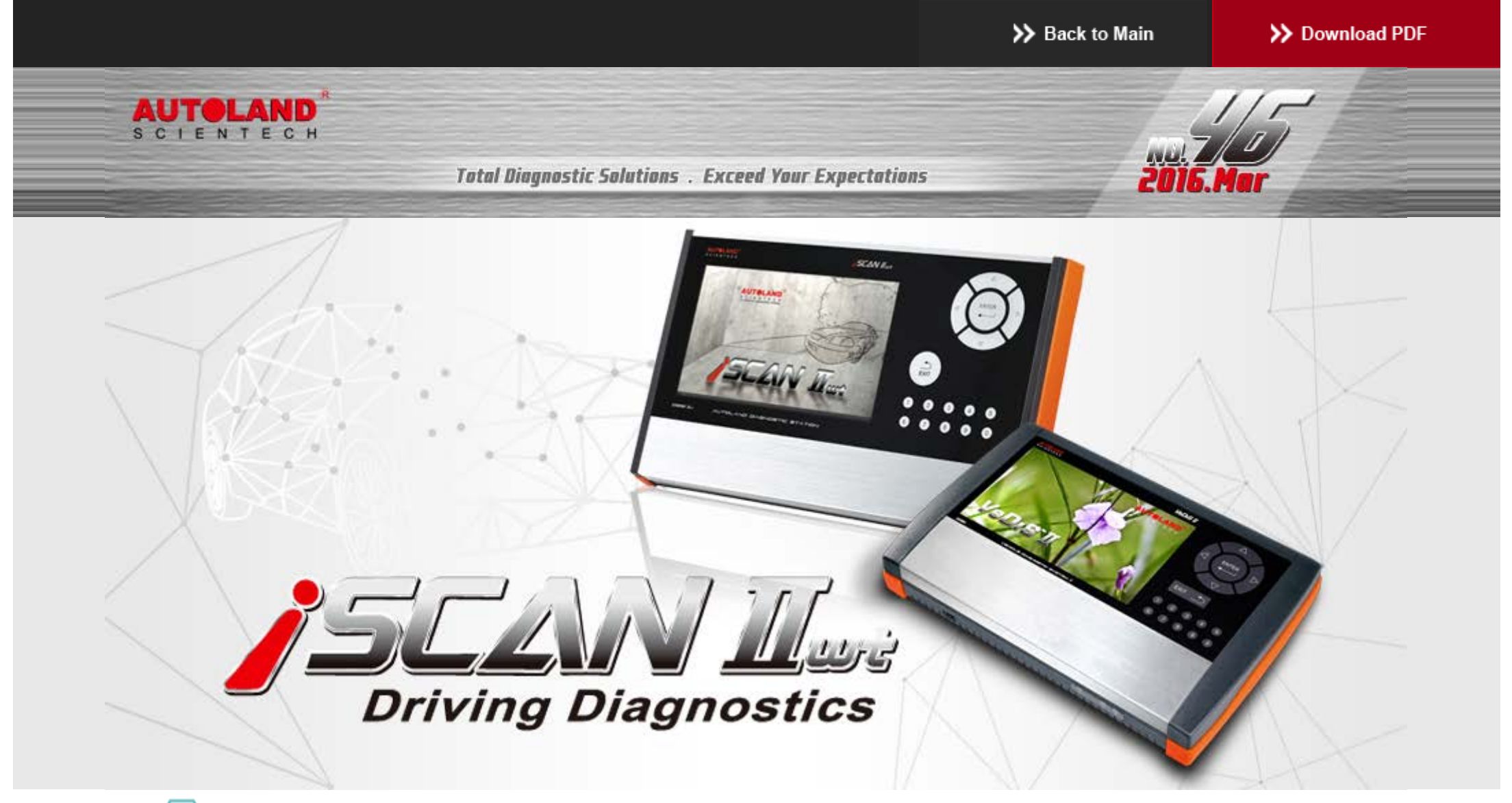

# Trade Show

### 2016 Automechanika Frankfurt

EXHIBITION DATES : SEPTEMBER 13 - SEPTEMBER 17, 2016 Messe Frankfurt GmbH Fair Ground, Germany Booth Number: Coming Soon

We look forward to greeting you there!

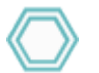

# Latest Versions (May, 2016)

| 2016-05-16                           |                                  |                     |
|--------------------------------------|----------------------------------|---------------------|
| MB                                   | V2016.04/V2015.12SP1             | USEN/TWCH/JPJP      |
| MB Coding                            | V2016.04/V2015.12SP1             | USEN/TWCH/JPJP      |
| IMS2-MB-2(C4)                        | V1.01                            | USEN/TWCH           |
| LANDROVER                            | V2016.04/V2015.12SP2             | USEN/TWCH           |
| 2016-05-06                           |                                  |                     |
| IMS2-VASS-2(ODIS)                    | V1.00 SP1                        | USEN/TWCH           |
| 2016-05-04                           |                                  |                     |
| PORSCHE Programming                  | V2016.03                         | USEN/TWCH/JPJP      |
| 2016-05-03                           |                                  |                     |
| TOYOTA/LEXUS                         | V2016.04/V2015.12SP1/V2014.12SP4 | USEN/TWCH/JPJP      |
| MITSUBISHI                           | V2016.03/V2015.12SP1/V2014.12SP2 | USEN/TWCH/JPJP      |
| NISSAN GT-R                          | V2016.04 USEN/TWCH/JPJP/MXSP     | USEN/TWCH/JPJP/MXSP |
| IMS2-VASS-2(ODIS)                    | V1.00                            | USEN/TWCH           |
| 2016-04-27                           |                                  |                     |
| VeDiS-II Supercar PKG YUP 2016       |                                  | EN                  |
| iSCAN-II wt Supercar PKG YUP 2016    |                                  | EN                  |
| iSCAN-II wt Programming PKG YUP 2016 |                                  | TWCH                |
| 2016-04-21                           |                                  |                     |
| IMS2-MB-2(C4)                        | V1.00                            | USEN/TWCH           |
| 2016-04-13                           |                                  |                     |
| FORD                                 | V2016.02                         | USEN/TWCH/MXSP/JPJP |
| FORD                                 | V2014.12SP2/V2015.12             | USEN/TWCH/MXSP      |
| MAZDA OBDII                          | V2016.02                         | USEN/TWCH/JPJP      |
| MAZDA OBDII                          | V2014.12SP2/V2015.12             | USEN/TWCH           |
| FIAT                                 | V2014.12SP2/V2015.12/V2016.03    | USEN/TWCH/JPJP      |
| 2016-04-06                           |                                  |                     |
| BMW Coding2                          | V2014.12SP1/V2015.12/V2016.03    | USEN/TWCH           |
| FORD Programming                     | V2015.12SP1/V2016.03             | USEN/TWCH           |
| SMART                                | V2016.03                         | USEN/TWCH/JPJP      |
| PROTON                               | V2015.12 / V2013.12SP6           | USEN/TWCH           |
| FUSO                                 | V2014.12SP1                      | USEN/TWCH           |
| TOYOTA/LEXUS                         | V2014.12SP3/V2015.12/V2016.03    | USEN/TWCH/JPJP      |
| BMW Diag E Series                    | V2014.12SP2/V2015.12/V2016.03    | USEN/TWCH/JPJP/KRKR |
| 2016-03-29                           |                                  |                     |
| FERRARI                              | V2015.12                         | USEN/TWCH/JPJP      |
| 2016-03-21                           |                                  |                     |
| LANDROVER                            | V2015.12 SP1                     | USEN/TWCH/JPJP      |
| GM                                   | V2016.01                         | USEN/TWCH/JPJP      |
| HYUNDAI                              | V2016.03/V2015.12                | USEN/TWCH/JPJP      |
| HYUNDAI                              | V2014.12                         | USEN/TWCH           |

# Yearly Update Project (YUP) Software

Software release monthly for: iScanIIwt /VeDiSII EURO PRO YUP 2016 iScanIIwt /VeDiSII ASIAN PRO YUP 2016

## **Technical Guidance**

### **BMW Injector Adjustment Function**

### 1. Introduction:

When the injectors are manufactured, a multitude of measurement data is recorded at specific points in the factory. Information on the lift performance of the injector is also added for injector voltage adjustment. Injector adjustment is required because of the individual voltage demand of each piezo actuator. An allocation is made to a voltage demand category, which is included in the number combination on the injector.

These data items are transmitted to the ECM. During engine operation, these values are used to compensate for deviations in the metering and switching performance.

2. Available engine type for Injector Adjustment :

Petrol Engine: N20,N53,N54,N55 Diesel Engine: N43,M47,M57,N47,N57

- 3. When to perform Injector Adjustment:
  - (1). The DME ecu is replaced
  - (2). Any fuel injectors are replaced

#### 4. Example of tolerance range number:

Tolerance range numbers of N54 Engine, the tolerance ranges for injector-quantity adjustment are determined and specified in two three-digit number combination.

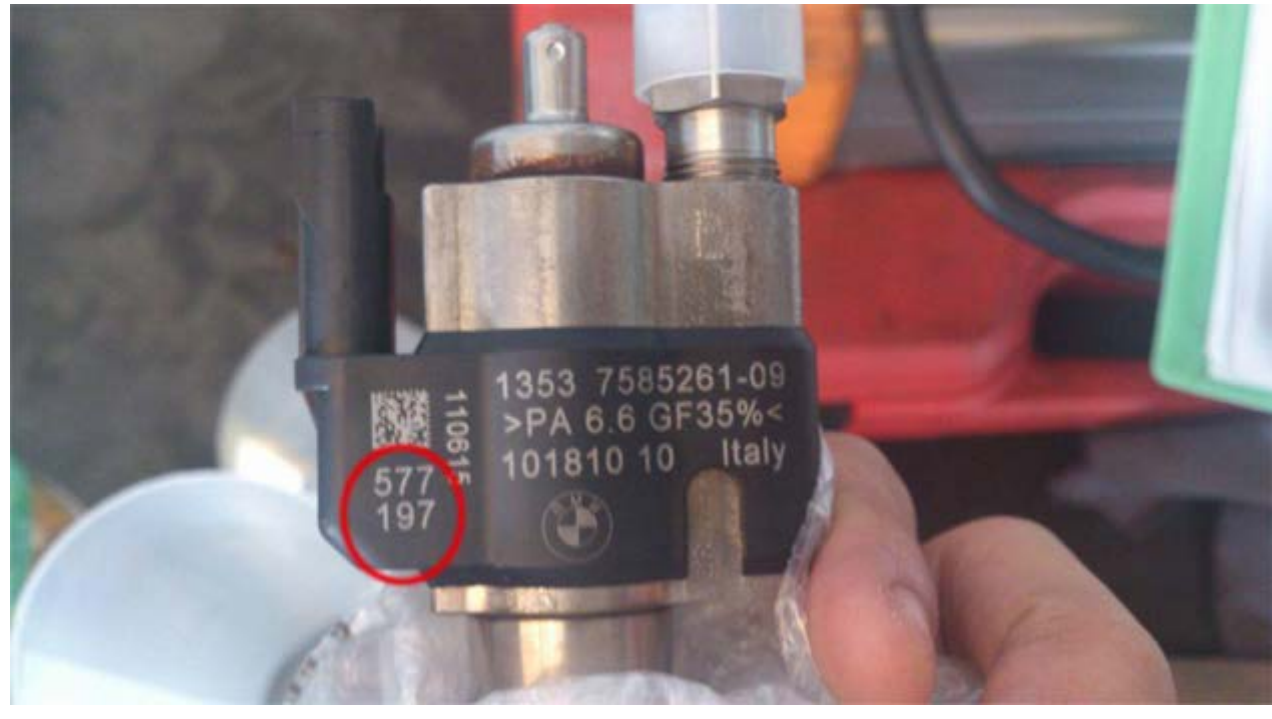

Tolerance range numbers of N55 Engine, the tolerance ranges for injector-quantity adjustment are determined and specified in a three-digit number combination.

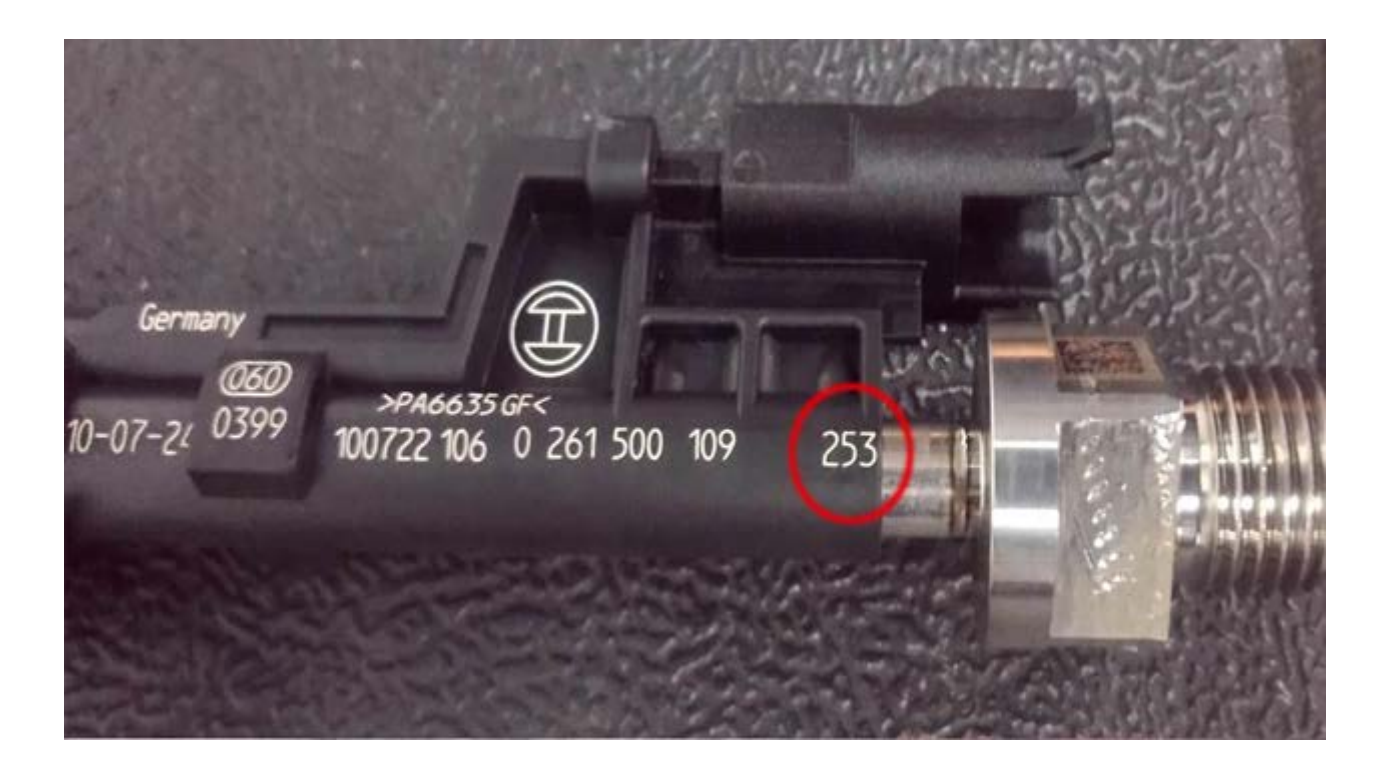

Tolerance range numbers of N47/N57 Engine, the tolerance ranges for injector-quantity adjustment are determined and specified in a seven-digit number combination.

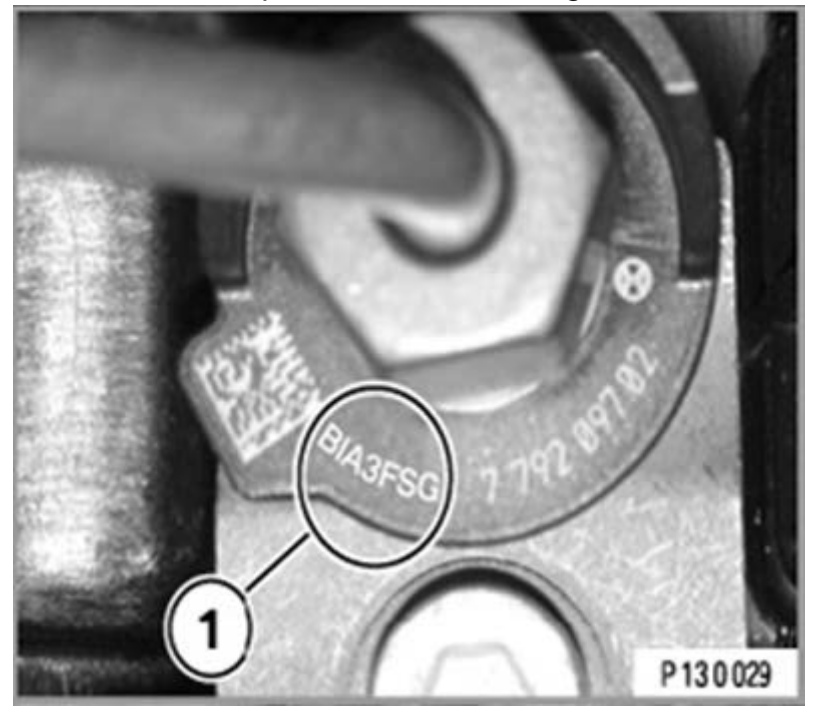

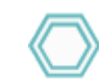

## How to perform this function utilizing iScan-Ilwt / VeDiS-II:

### For example 1: BMW E92 N54 Engine

1. Select Vehicle Diagnostic  $\rightarrow$  EUROPEAN

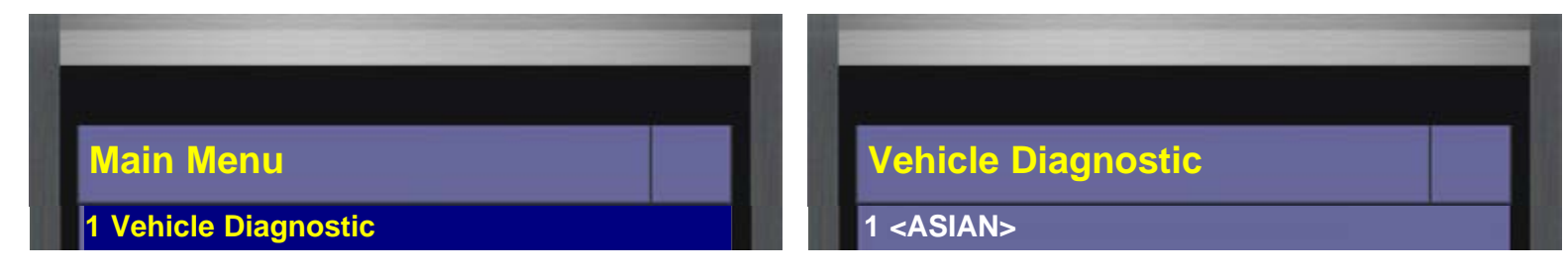

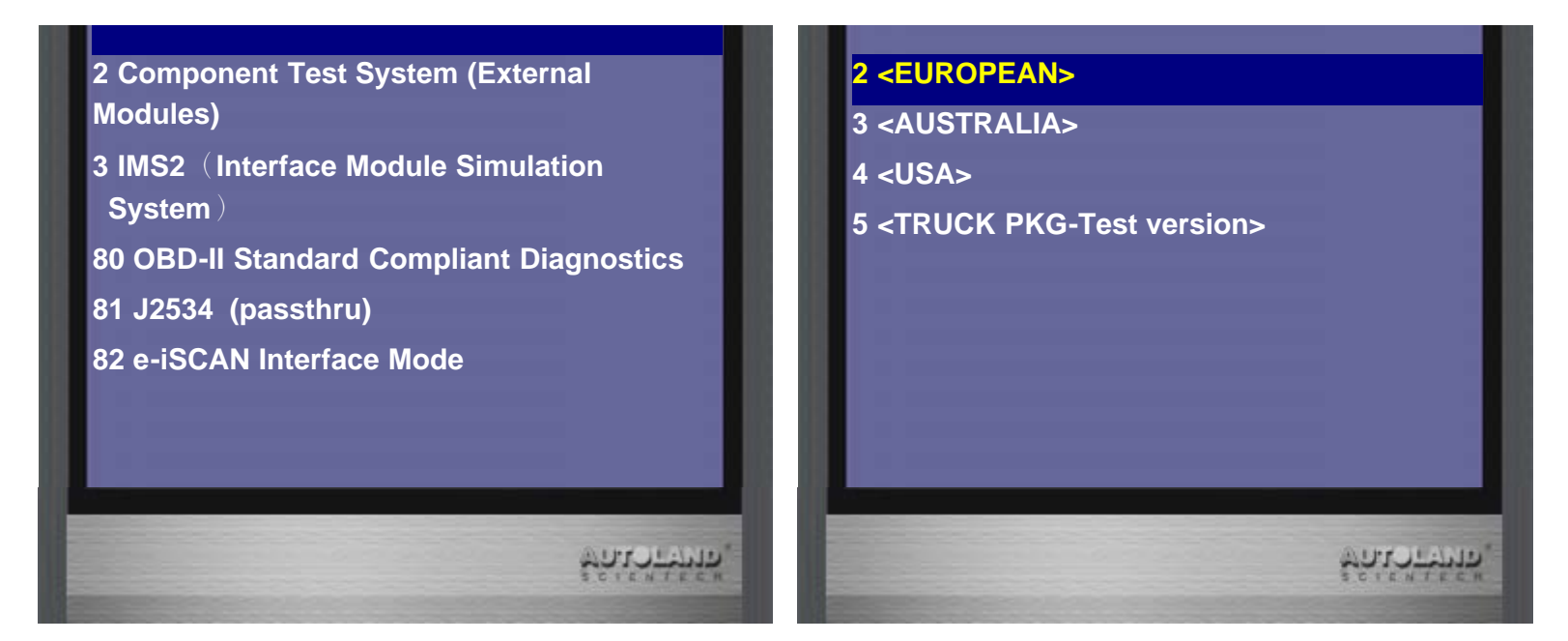

2. Select BMW PKG  $\rightarrow$  BMW DIAG

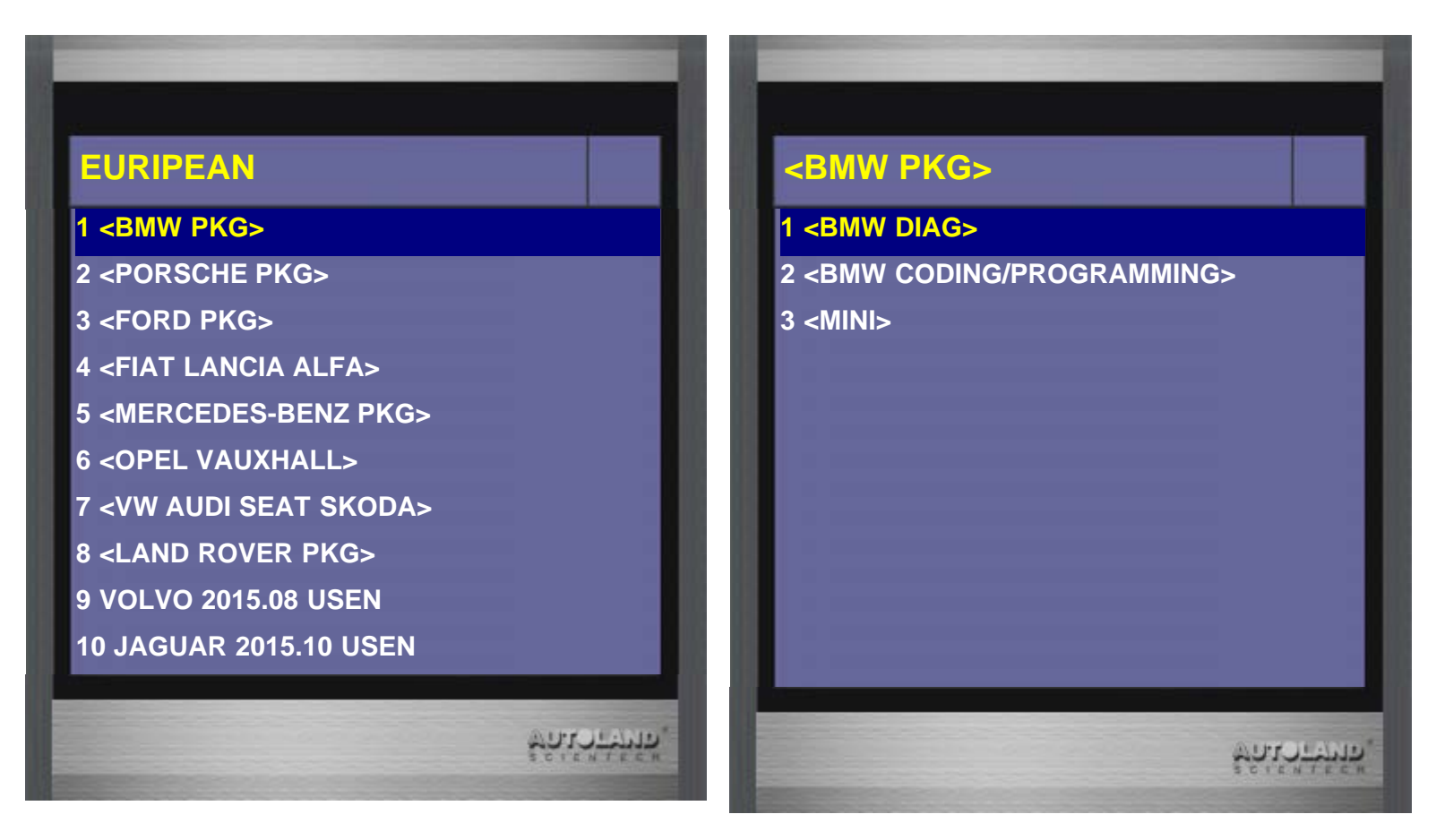

3. Select BMW E Series

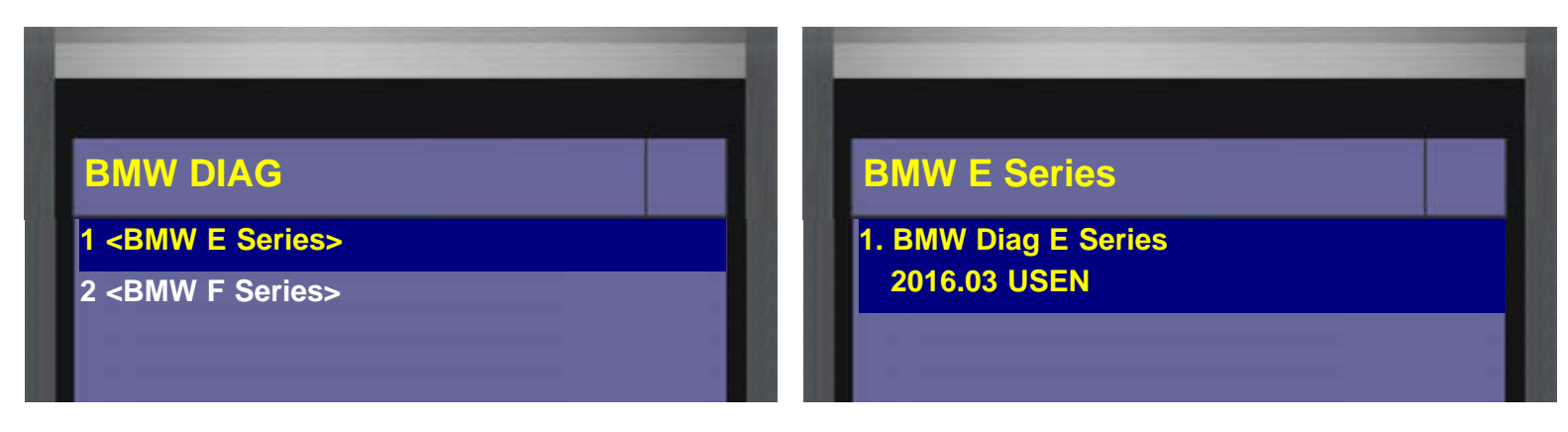

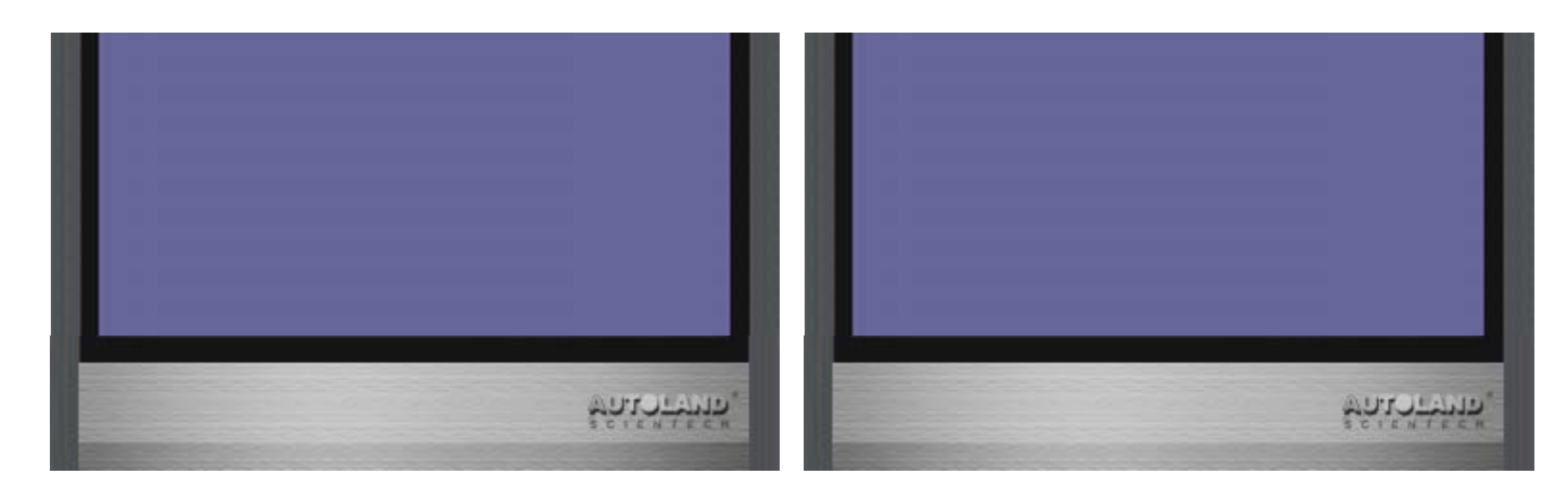

4. Select 77 Equipment Function Setup -> Drive

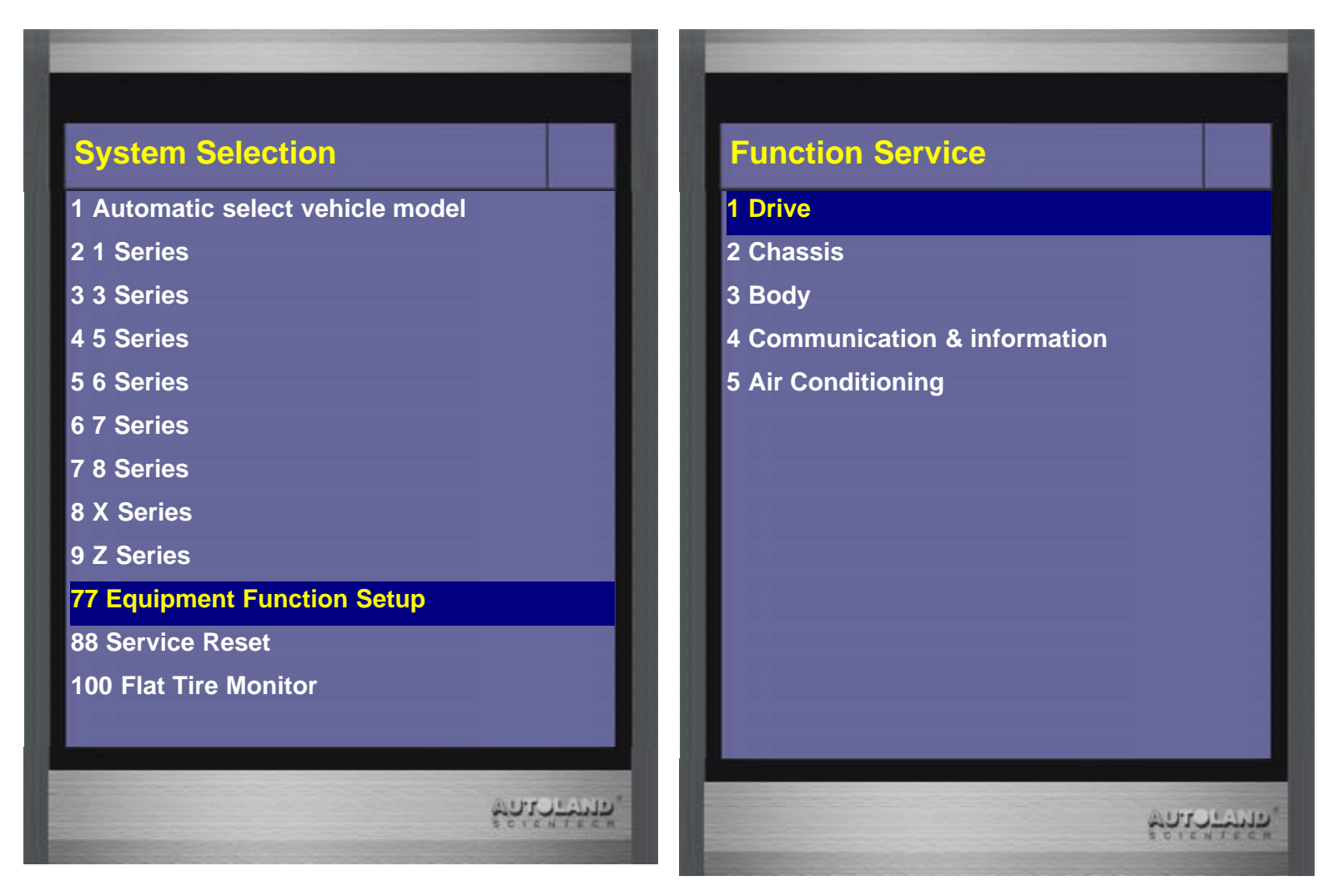

5. Select Injector rate adjustment  $\rightarrow$  E90/E91/E92/E93

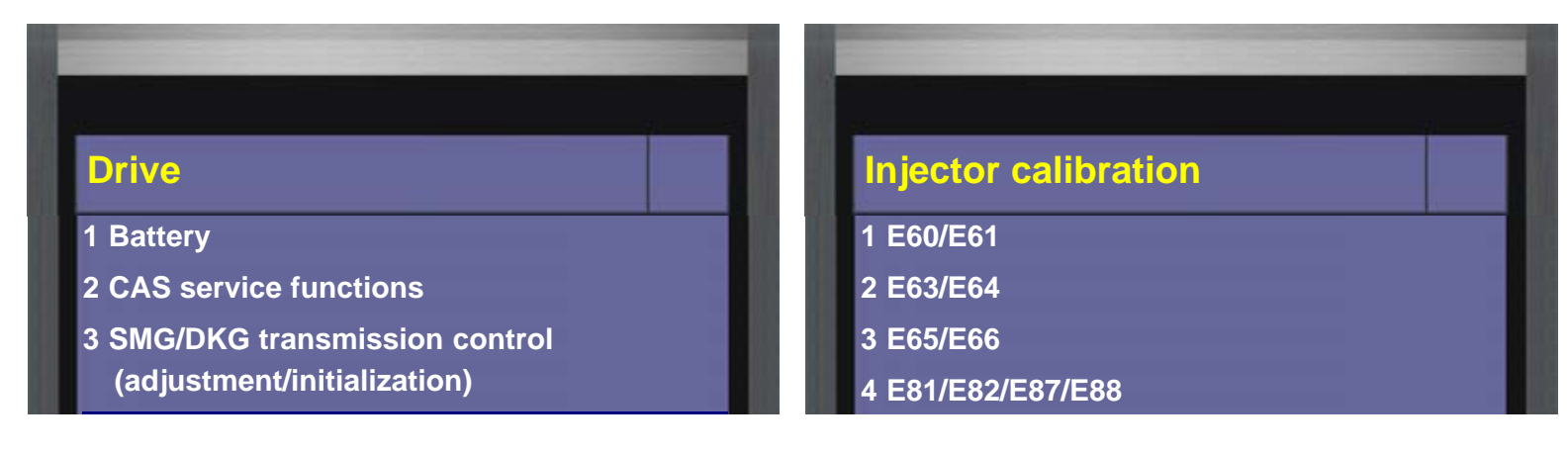

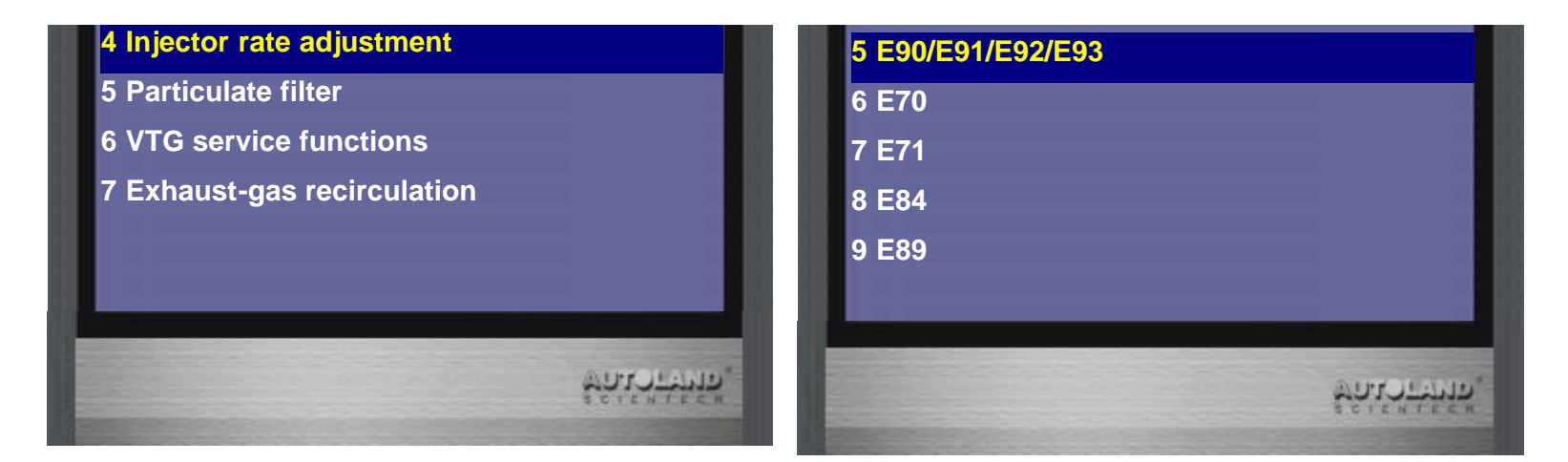

6. Select Automatic select engine type  $\rightarrow$  N54

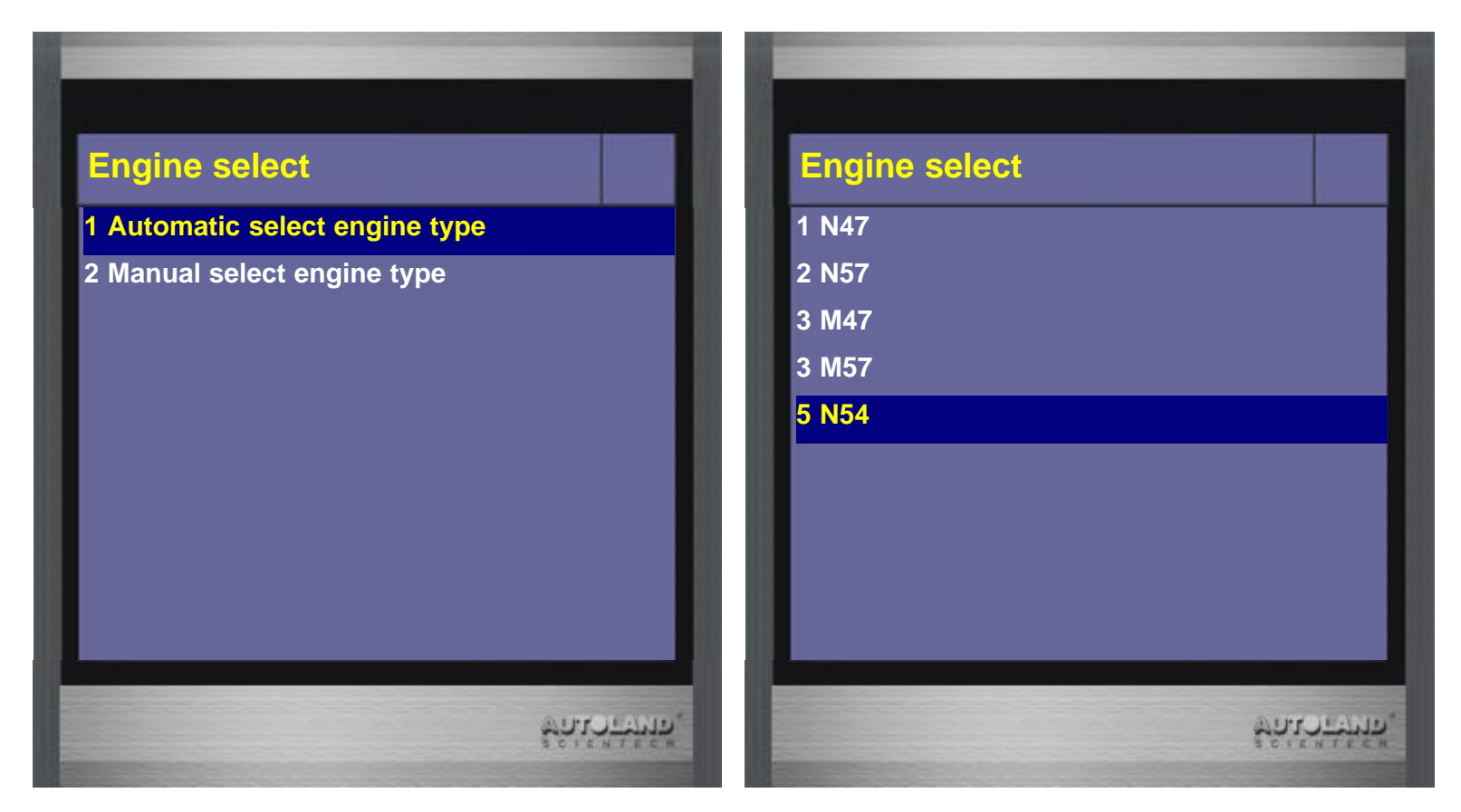

7. Select No due to we only replaced injector for this test

| Selection                 | Message!!                                                                           |
|---------------------------|-------------------------------------------------------------------------------------|
| Was a new DME installed ? | Attention:                                                                          |
| 1 Yes                     | Due to conversions performed in the contro                                          |
| 2 No                      | unit, the last place of each value may deviat<br>slightly from the injector value ! |
|                           | <pre>!!! This deviation is not an error !!!</pre>                                   |

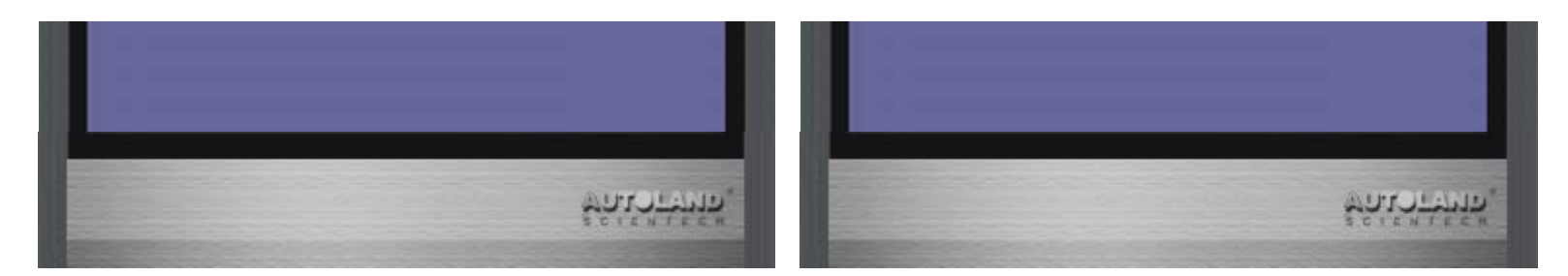

8. Read calibration values from each cylinder and select 1 Enter new calibration values to input new values

| Values:Injector volume calibration:Cylinder 1:584 261Cylinder 2:579 225Cylinder 3:590 233Cylinder 4:583 216Cylinder 5:584 231Cylinder 6:577 195Press ENTER to continue | currently store   | d calibration  | Selection                      |
|----------------------------------------------------------------------------------------------------|-------------------|----------------|--------------------------------|
| Cylinder 1:584 261Cylinder 2:579 225Cylinder 3:590 233Cylinder 4:583 216Cylinder 5:584 231Cylinder 6:577 195Press ENTER to continue                                    | values:           |                | Injector volume calibration:   |
| Cylinder 2: 579 225<br>Cylinder 3: 590 233<br>Cylinder 4: 583 216<br>Cylinder 5: 584 231<br>Cylinder 6: 577 195<br>Press ENTER to continue                             | Cylinder 1:       | 584 261        | 1 Enter new calibration values |
| Cylinder 3: 590 233   Cylinder 4: 583 216   Cylinder 5: 584 231   Cylinder 6: 577 195   Press ENTER to continue                                                        | Cylinder 2:       | 579 225        | 2 End                          |
| Cylinder 4: 583 216<br>Cylinder 5: 584 231<br>Cylinder 6: 577 195<br>Press ENTER to continue                                                                           | Cylinder 3:       | <b>590 233</b> |                                |
| Cylinder 5: 584 231<br>Cylinder 6: 577 195<br>Press ENTER to continue                                                                                                  | Cylinder 4:       | 583 216        |                                |
| Cylinder 6: 577 195<br>Press ENTER to continue                                                                                                    | Cylinder 5:       | 584 231        |                                |
| Press ENTER to continue                                                                                                    | Cylinder 6:       | 577 195        |                                |
|                                                                                                    | Press ENTER to co | ntinue         |                                |

9. Select Cylinder 6 and Enter new calibration value

| Injectors                              |                                                   |           |
|----------------------------------------|---------------------------------------------------|-----------|
| For what cylinder is a new value to be | 570232                                            |           |
| entered ?                              | [0~9] to choose 0 to 9                            |           |
| 1 Cylinder1                            | [↑↓] to choose A to Z                             |           |
| 2 Cylinder2                            | [ $\leftarrow$ $\rightarrow$ ] to move the cursor |           |
| 3 Cylinder3                            | [ENTER] to perform                                |           |
| 4 Cylinder4                            | [EXIT] to exit                                    |           |
| 5 Cylinder5                            |                                                   |           |
| 6 Cylinder6                            |                                                   |           |
| 99 Exit                                |                                                   |           |
|                                        |                                                   |           |
|                                        |                                                   |           |
| DIPP JE                                | AND                                               | ALPE JEAN |

#### 10. Press ENTER to save new values.

Turn ignition off and wait 10 sec, then turn ignition on.

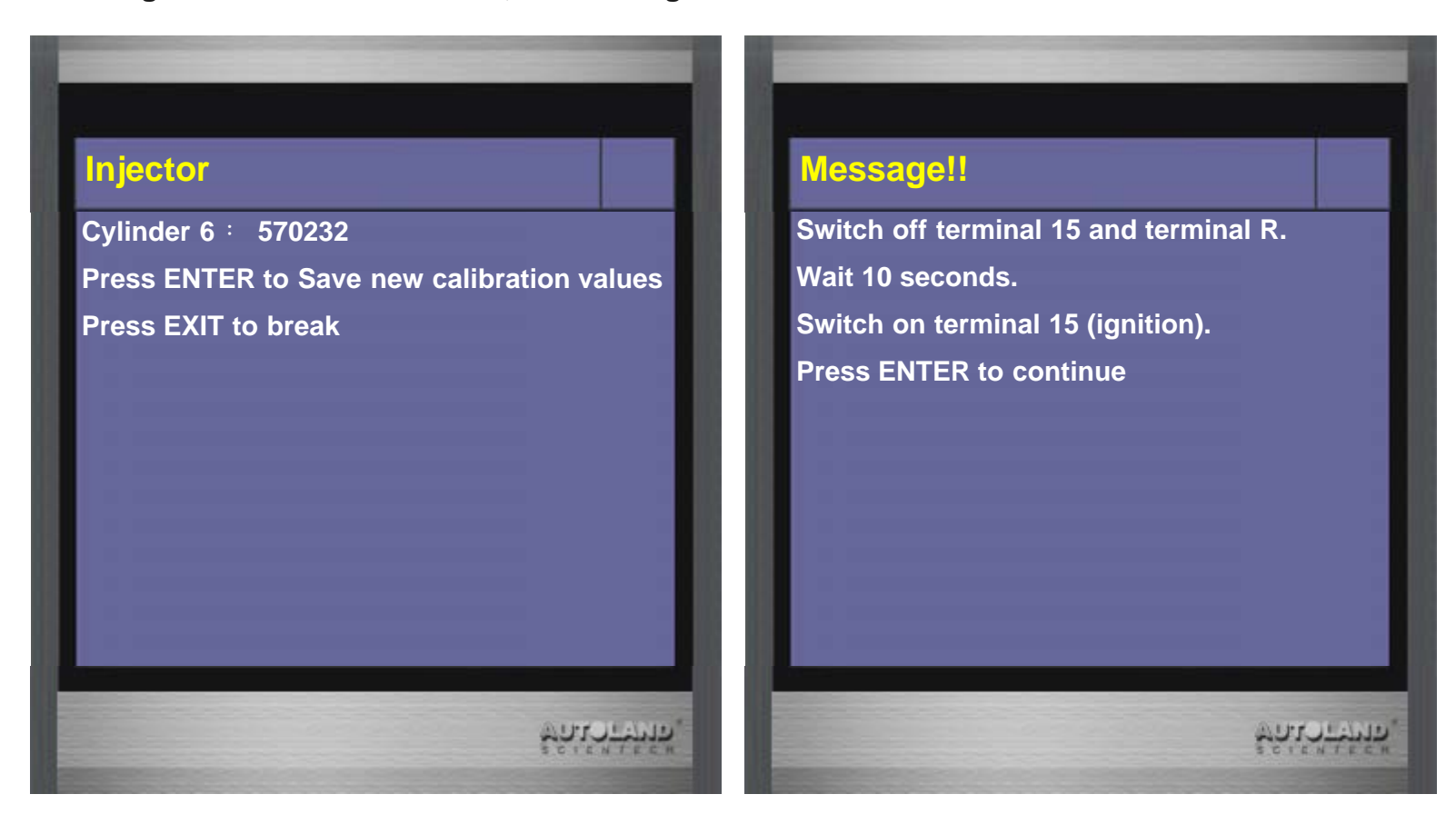

11. The calibration values are saved permanently.

| Message!!                        |            | Message!!                    |           |
|----------------------------------|------------|------------------------------|-----------|
| The calibration values are saved |            | Currently stored calibration | n values: |
| permanently.                     |            | Cylinder1:                   | 584 261   |
| Press ENTER to continue          |            | Cylinder2:                   | 579 225   |
|                                  |            | Cylinder3:                   | 590 233   |
|                                  |            | Cylinder4:                   | 583 216   |
|                                  |            | Cylinder5:                   | 584 231   |
|                                  |            | Cylinder6:                   | 570 232   |
|                                  |            | Press ENTER to continue      |           |
|                                  | ชนาวารหาร. |                              | *****     |

### For example 2: BMW F10 N57 Engine

1. Select Vehicle Diagnostic  $\rightarrow$  EUROPEAN

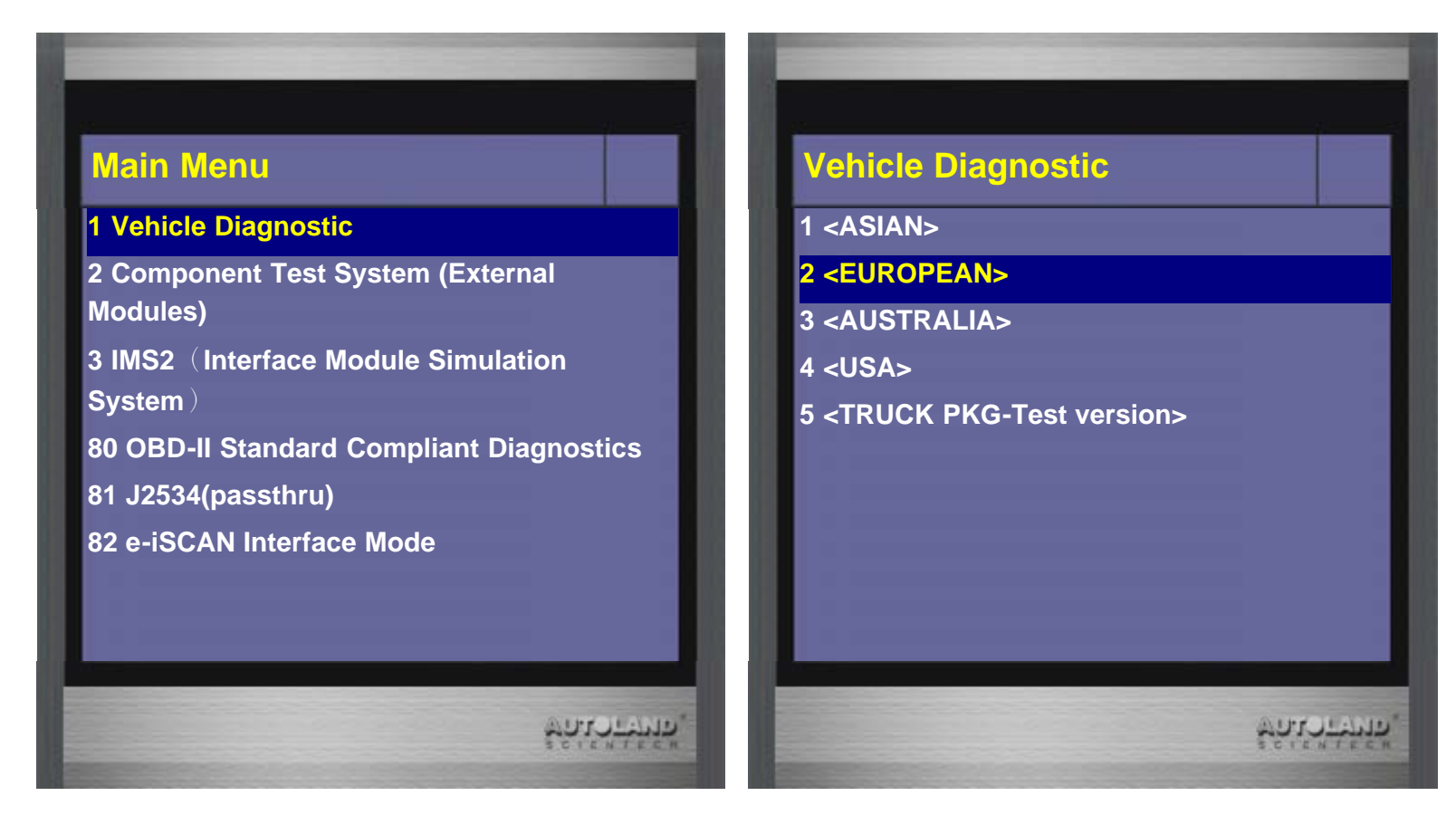

#### 2. Select BMW PKG $\rightarrow$ BMW DIAG

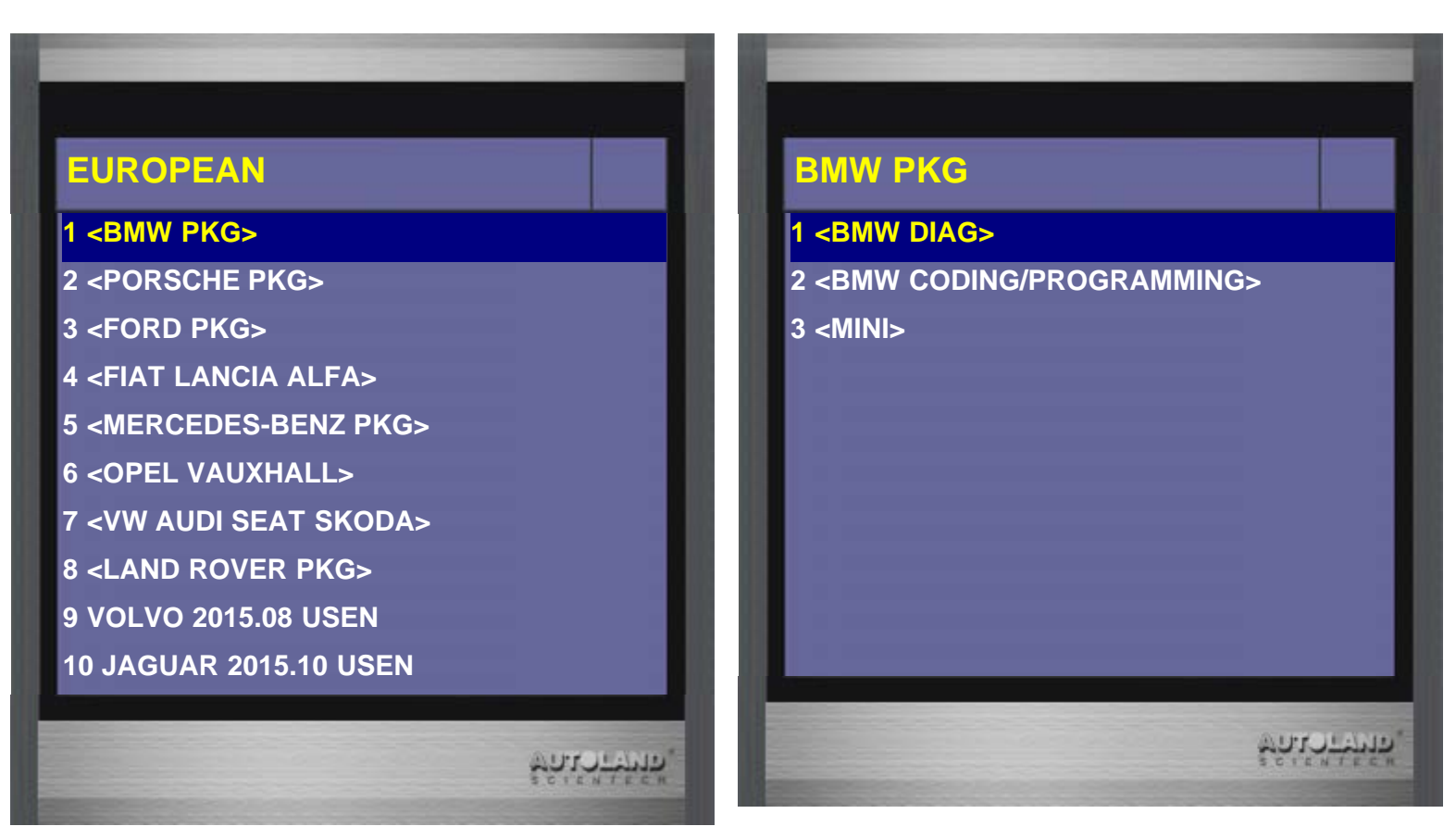

#### 3. Select BMW F Series

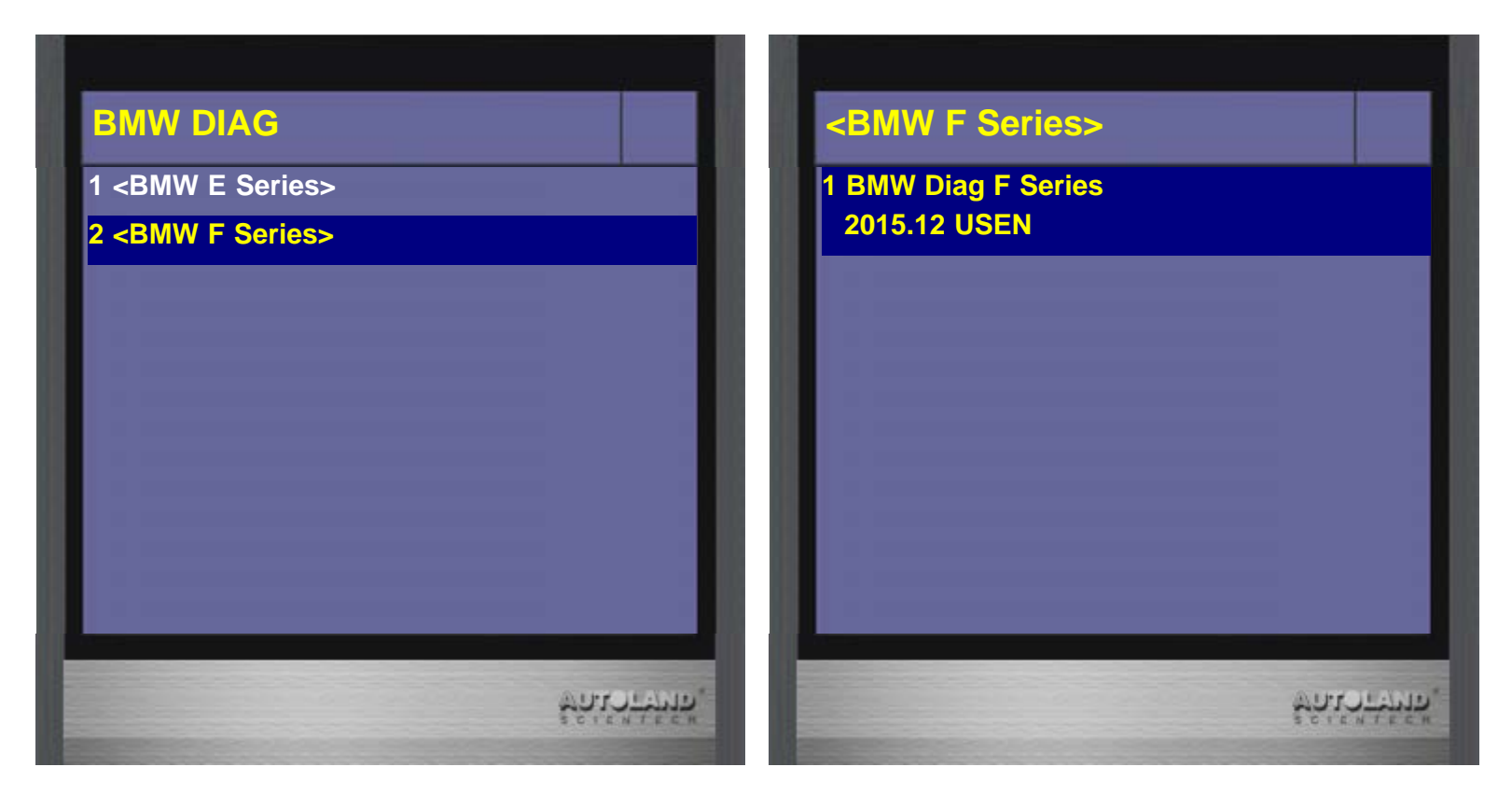

4. Select 3 Equipment Function Setup -> Drive

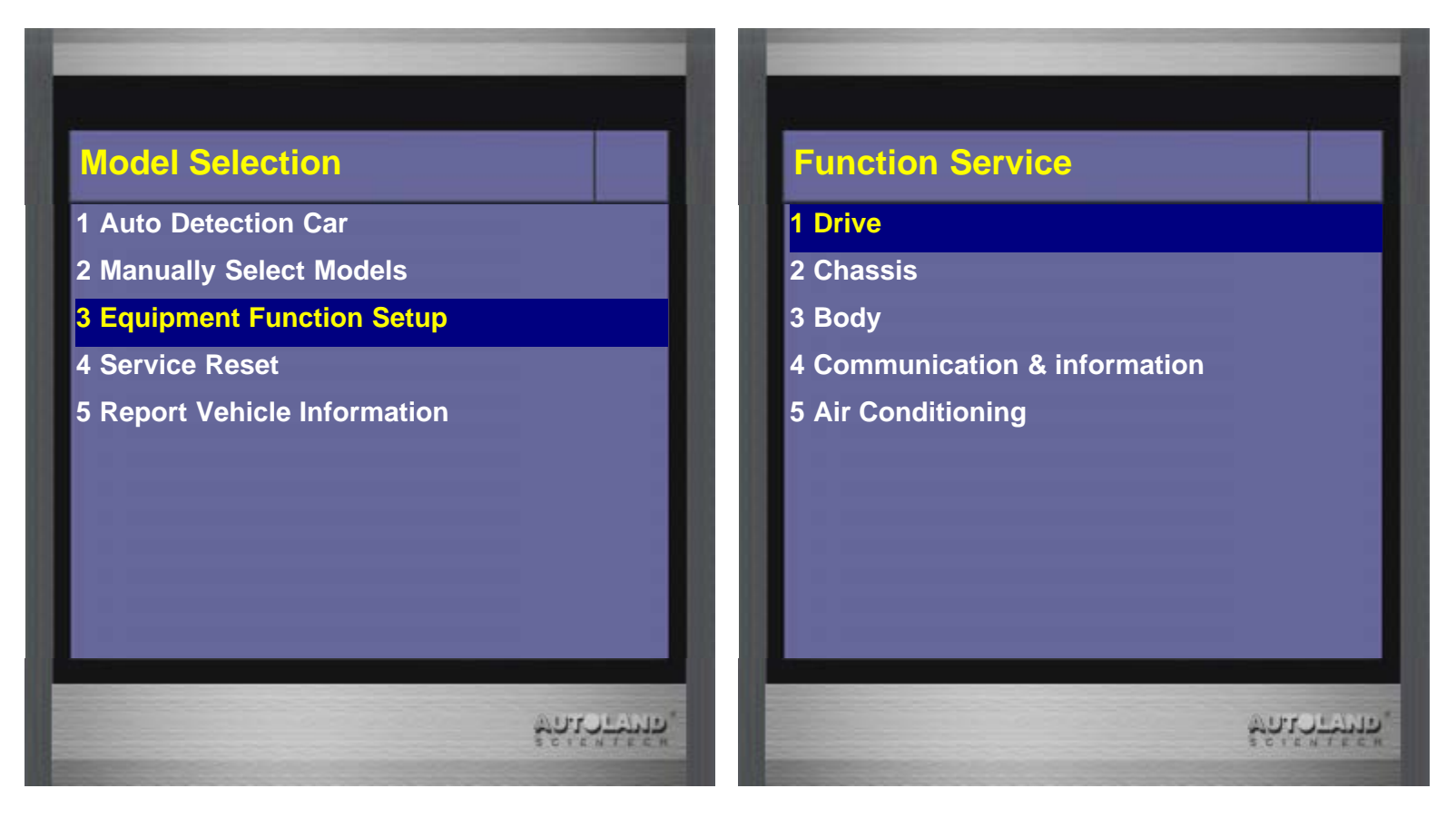

5. Select Injector rate adjustment  $\rightarrow$  F10/F11

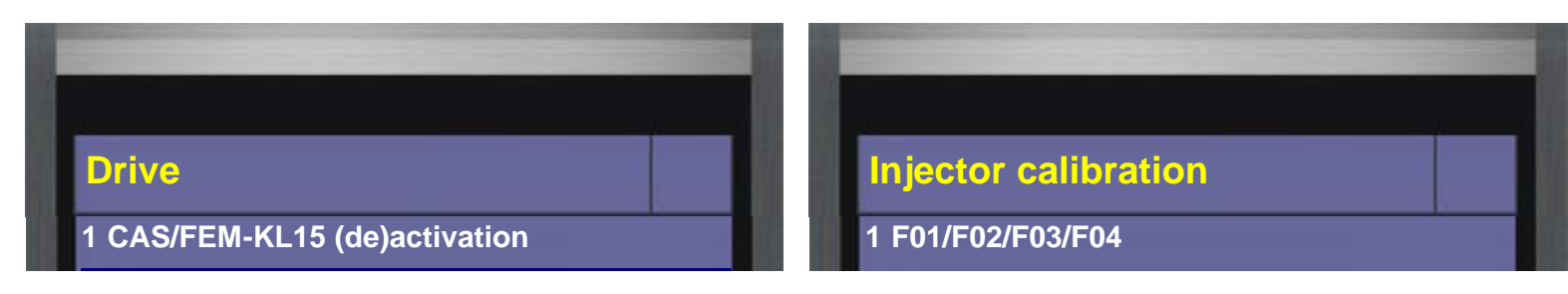

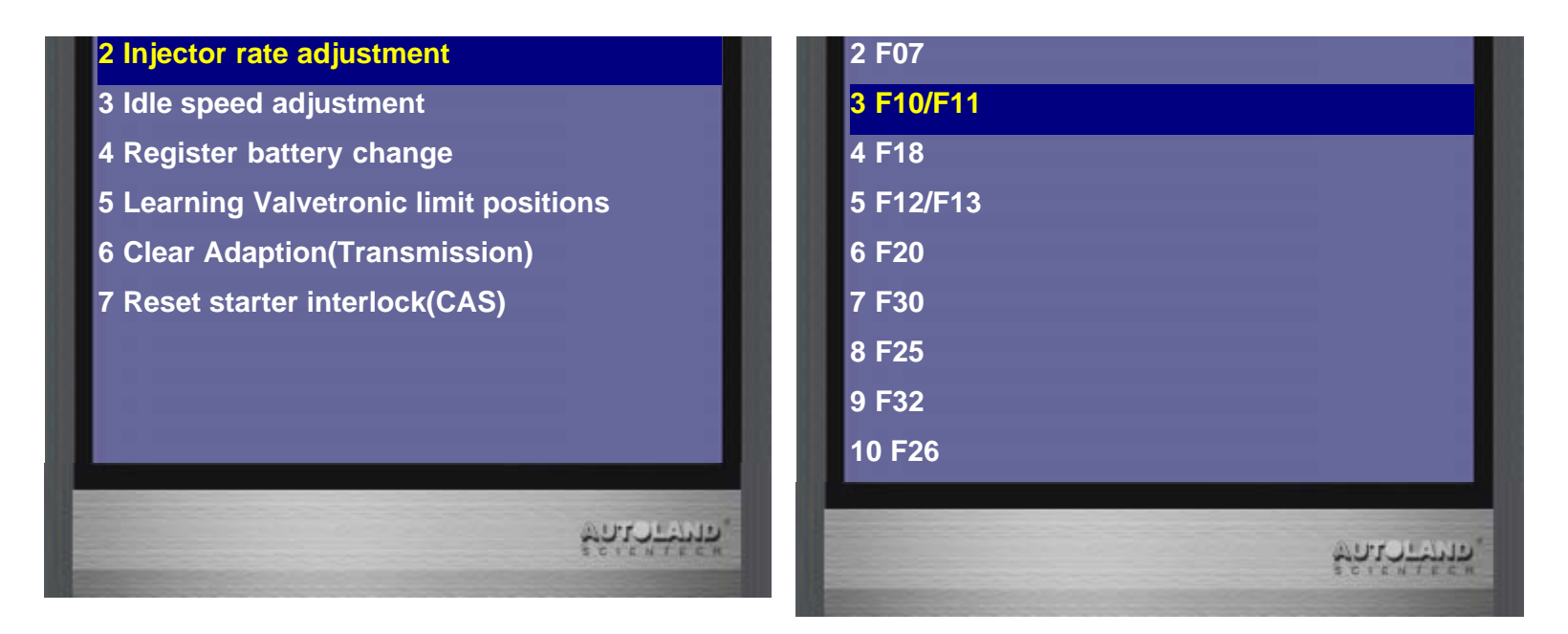

6. Select N57  $\rightarrow$  6 cylinders

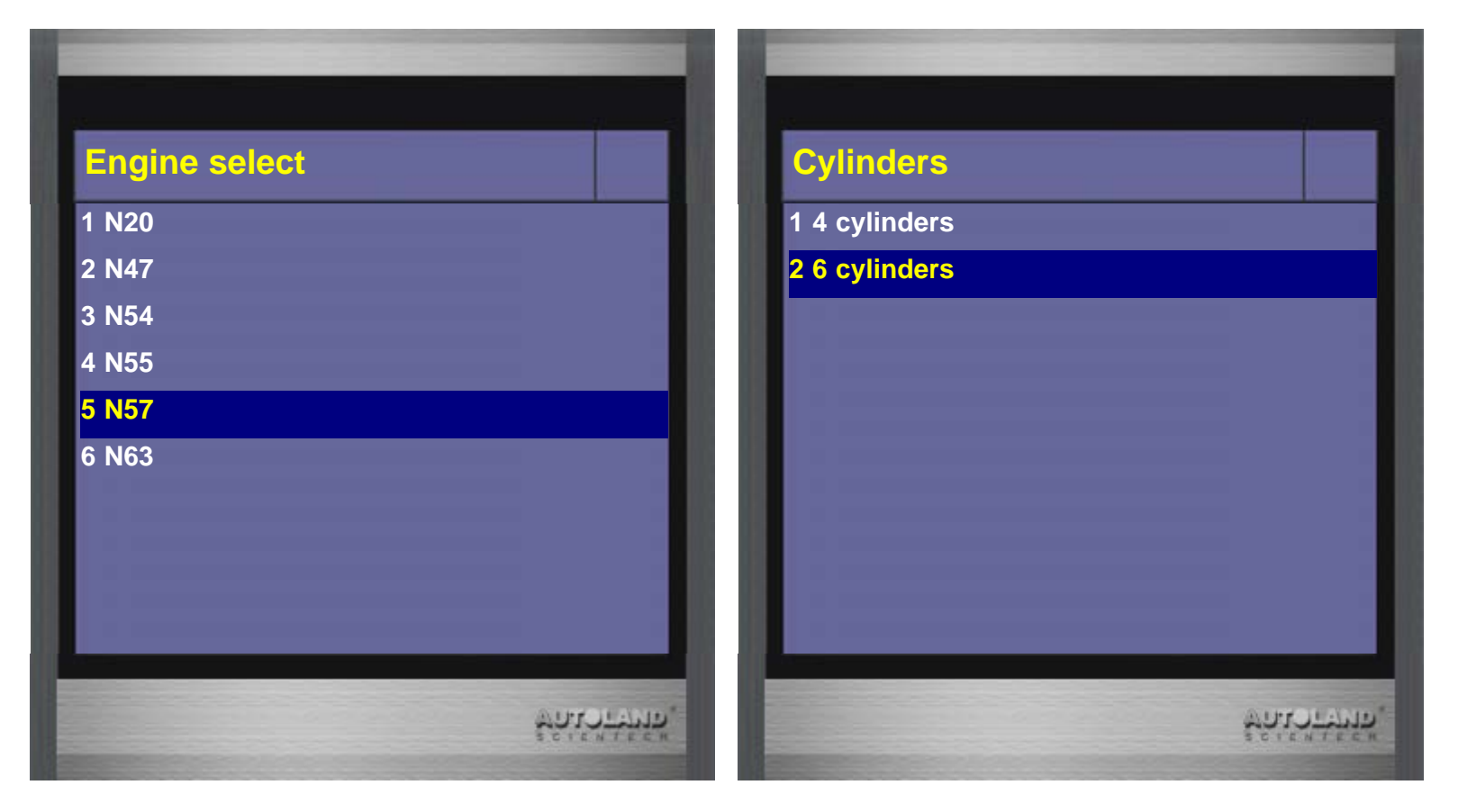

7. Read calibration values from each cylinder and select 1 Enter new calibration values to input new values

| Injectors           |                   |
|---------------------|-------------------|
| Currently stored ca | libration values: |
| Cylinder1:          | CYIFSGF           |
| Cylinder2:          | BI878WF           |
| Cylinder3:          | AABWASG           |
| Cylinder4:          | CA1YD1F           |

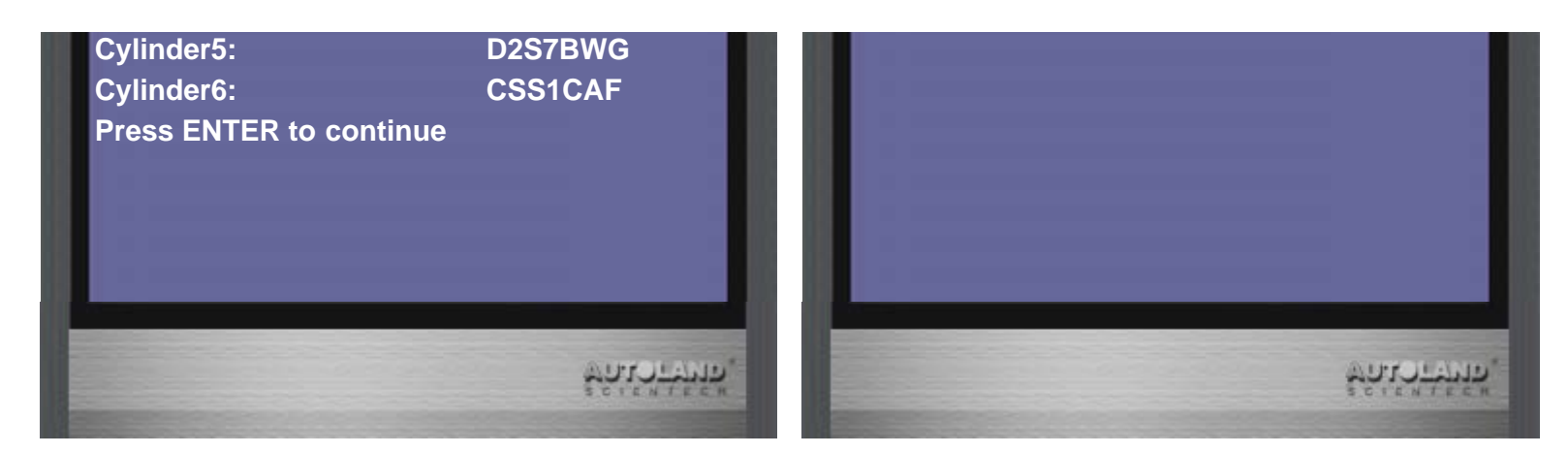

8. Select Cylinder 1 and Enter new calibration value (7-digit number)

| Selection                              | Selection               |  |
|----------------------------------------|-------------------------|--|
| For what cylinder is a new value to be | CTIIFSF                 |  |
| entered ?                              | [0~9] to choose 0 to 9  |  |
| 1 Cylinder1                            | [↑↓] to choose A to Z   |  |
| 2 Cylinder2                            | [←→] to move the cursor |  |
| 3 Cylinder3                            | [ENTER] to perform      |  |
| 4 Cylinder4                            | [EXIT] to exit          |  |
| 5 Cylinder5                            |                         |  |
| 6 Cylinder6                            |                         |  |
| 99 Exit                                |                         |  |
|                                        |                         |  |

9. Press ENTER to save new values

Turn ignition off and wait 10 sec, then turn ignition on.

| nder1: CTIIFSF                         | Switch off terminal 15 and terminal F |
|----------------------------------------|---------------------------------------|
|                                        |                                       |
|                                        | Wait 10 seconds.                      |
| s ENTER to Save new calibration values | Switch on terminal 15 (ignition).     |
| ss EXIT to break                       | Press ENTER to continue               |

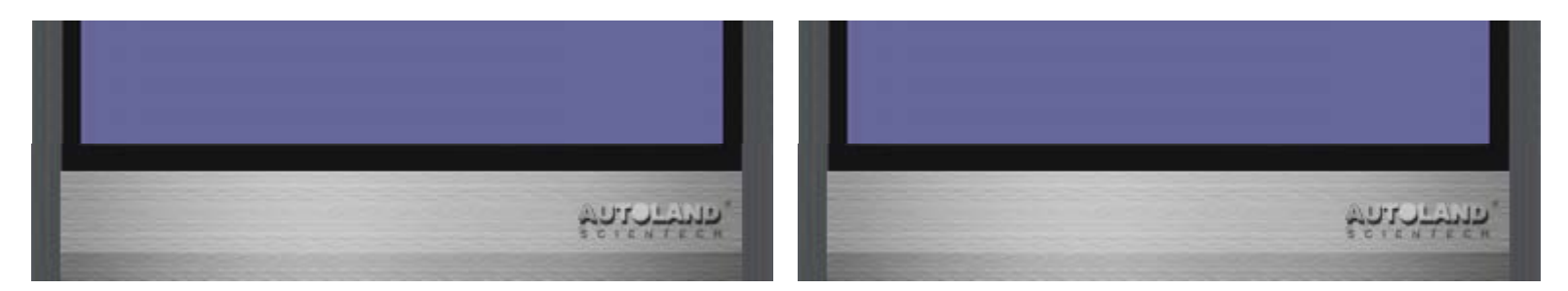

10. The calibration values are saved permanently.

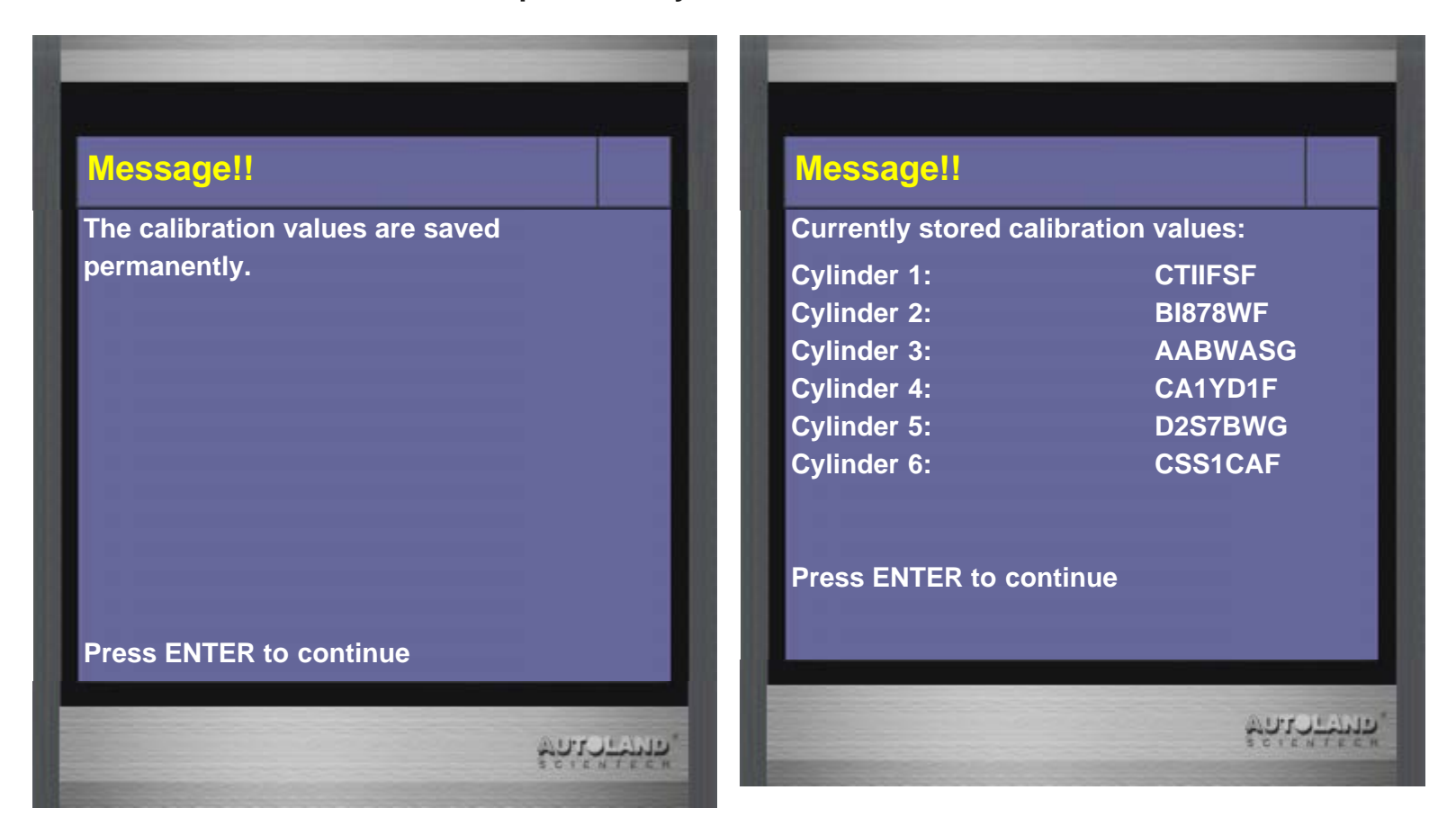

No.182, Dadun S Rd., Nantun District, Taichung Taiwan 408 Tel:886-4-24725191 Fax:886-4-24721881 Copyright © 2016. AUTOLAND SCIENTECH CO,. LTD All rights reserved.